Chantal Felten, PhD, Principle Consultant, Alpine Analytical Academy, Whistler, BC, Canada Susan Darling, Director of Marketing, Biologics and Humphrey Li, Software Engineer, ProteinSimple, Santa Clara, CA, USA

# Introduction

Rapid analysis, platform methods and easy method development make the iCE3 ideal for analyzing biologics. In fact, these benefits have made iCE<sup>™</sup> cIEF assays one of the key assays for biologics characterization and release today. As electronic data authenticity and integrity are now an integral part of GMP manufacturing for pharmaceutical companies, all analytical instruments must be compliant with the FDA Title 21 Code of Federal Regulations (CFR) Part 11. This guidance defines the requirements for GMP compliant electronic records and signatures including procedural controls such as training and standard operating procedures as well as software technical controls to maintain data security. To support the use of iCE3 in QC and GMP environments, all required functionality is integrated in iCE CFR software to ensure compliance with 21 CFR Part 11. iCE CFR software includes the following 21 CFR Part 11 technical controls:

- User defined login function to limit system access
- Electronic signatures are required throughout run execution, processing and exporting
- A secure, computer-generated, time-stamped audit trail records the date and time of all operator entries and actions that create or modify electronic records
- Accurate and complete copies of records in both printed and electronic format
- Operational system and network domain features that ensure data authenticity and integrity are maintained
- File string encryption and industry standard checksum algorithm application for verification of data integrity
- Operational restrictions limit inadvertent or unauthorized changes to strengthen GMP compliant batch execution

In this application note we will review the iCE3 data workflow and the 21 CFR Part 11 tools in iCE CFR software, with a specific focus on the embedded controls in the batch execution, data processing, audit trail and electronic signatures functions

# iCE3 Data Workflow

The iCE3 performs imaged capillary IEF with whole column imaging. A protein sample mixed with ampholytes and pl markers is first flushed through the capillary. During focusing, voltage is applied, a pH gradient is generated, and the proteins focus at their isoelectric point (pl). After focusing, the iCE3 images the entire capillary. iCE3 data differs from traditional capillary electrophoresis (CE) or HPLC systems with fixed detection windows: its imaging detection generates data in pixels rather than the time-based points used in traditional CE or HPLC. In order to analyze iCE3 data with traditional chromatography based analysis software, iCE3 data must be processed to convert the x-axis to pl units. Once the data is processed, it is imported into Chromperfect (iCE analysis software) or another third-party software

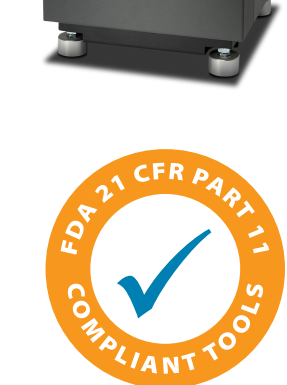

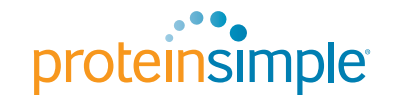

(Empower, Chromeleon) and then analyzed. Throughout this process, iCE CFR software provides the tools for compliance.

# **User Login**

iCE CFR software includes tools to manage user accounts, specify user privileges and document user actions. User accounts and permissions are managed in the User Administration window. iCE CFR software utilizes the Windows operating system local or domain login information. User login authority is defined by the type of end user.

There are three user levels in iCE CFR software:

- Administrator Full access
- Scientist Execute /Process/ Review /Export
- Operator Execute /Review (QC function only)

User Administration is controlled only by the Administrator. The Administrator controls the setup and system access configuration for all users for the specific local iCE3 system. The Administrator account should be a member of the Windows local administrators group to ensure full compliance. The iCE3 system computer is shipped with a local administrator account and unless updated during software installation, this account will be the High Administrator. The High Administrator is a special Administrator, the purpose of this user is to manage the software and system. This user will never

| User ID                                                                                                    | User Type          | Success | Failures | Locked | ਗ਼                                           |
|----------------------------------------------------------------------------------------------------|--------------------|---------|----------|--------|----------------------------------------------|
| sdarling                                                                                                    | High Administrator | 10      | 3        | False  | <u><u><u></u> <u>N</u>ew</u></u>             |
| Operator                                                                                                    | Operator           | 0       | 0        | False  | 🔶 Remo                                       |
| Scientist                                                                                                    | Scientist          | 0       | 0        | False  |                                              |
| المراجع والمراجع والمراجع والمراجع والمراجع والمراجع والمراجع والمراجع والمراجع والمراجع والمراجع والمراجع والم |                    |         |          |        |                                              |
| User Information                                                                                                |                    |         | Locked   |        | ser Type :<br>C Administrator                |
| User Information<br>ID:<br>Failed Attempts:                                                                     | Successful L       | ogons:  | Locked   |        | ser Type :<br>C Administrator<br>C Scientist |

FIGURE 2. User Administration Users tab (left) and Activities tab (right).

| of iCl | E CFR  | Software 3.1 | 1            |   |       |                     |
|--------|--------|--------------|--------------|---|-------|---------------------|
| File   | Utilit | ty Operate   | Batch / Data | W | indow | Help                |
| 1      |        | Screen-Lock  |              |   | þ     |                     |
|        |        | Security     |              | ► |       | User Administration |
|        |        | Maintenance  | 2            | F |       | Audit Logs          |
|        |        | System Conf  | iguration    |   |       |                     |

FIGURE 1. Accessing the User Administration window.

be locked out. It is assumed that the user account installing the software will be the High Administrator, so the High Administrator is required to re-install, patch, or uninstall iCE CFR software. If your lab requires 21 CFR Part 11 compliance, you will need to designate the High Administrator and determine user types and permissions as part of your internal 21 CFR Part 11 compliance requirements. Please note that on any given installation, there can be only one user assigned as the High Administrator.

To access the User Administration window in iCE CFR software, select *Utility* > *Security* > *User Administra-tion* as shown in **Figure 1**. The User Administration tabs are only available to the Administrator/High Administrator.

The User Administration window has two tabs, Users and Activities, as shown in **Figure 2**. The Users tab is where the Administrator can add, remove or modify users and specify the user type. The Activities tab is where global preferences and user permissions are set. E-signature and

| Global Preferences<br>☐ Use Screen Lockout 5<br>☑ Require E-signature ☑ Cl | minutes<br>FR Compliant |           |            |
|----------------------------------------------------------------------------|-------------------------|-----------|------------|
|                                                                            | Administrator           | Scientist | Operator   |
| User Administration                                                        | True                    | False 🔻   | False      |
| System Setup                                                               | True                    | False     | False      |
| Maintenance Activities - All                                               | True                    | True      | False      |
| Method/Batch - Development                                                 | True                    | True      | False      |
| Method/Batch - QC                                                          | True                    | True      | True       |
| Data Review                                                                | True                    | True      | True       |
| Data Processing                                                            | True                    | True      | True       |
|                                                                            |                         |           | C Defaults |

| E-Signature           | X                                              |
|-----------------------|------------------------------------------------|
| User ID : ps          |                                                |
| User Full Name :      |                                                |
| Password :            |                                                |
| Reason for Change:    | Reviewed data and pl Calibrated data (process) |
| Meaning of Signature: | •                                              |
| Comments:             | Approved for use<br>Approved<br>Acknowledged   |
|                       | Confirm                                        |

FIGURE 3. E-signature dialog box.

CFR compliance features are enabled by default in the Activities tab (**Figure 2**, right). These features are under electronic signature control and can only be disabled by the Administrator.

For complete 21 CFR compliance, the CFR Compliant and Requires E-signature boxes must be checked. Another valuable security tool is Use Screen Lockout. When this is checked, iCE CFR software will lock the screen after the specified time and require users to login to re-access the software.

You can also specify permissions for user types in the Activities tab. For example, in **Figure 2** (right) the Operator cannot access the Method/Batch-Development module, but they can access the Method/Batch-QC module. In this example, any user designated as an Operator is limited to running the system via the Method/Batch-QC module and is not allowed to create a Development Batch. This safeguard ensures that QC personnel do not accidently operate the system in a non-GMP compliant fashion. The Administrator can change these settings to fit user-specific requirements. Creating and modifying user access should be documented either in your company-specific 21 CFR Part 11 compliance documents, or your instrument operation, use and maintenance SOP.

# **Electronic Signatures**

iCE CFR software tracks and confirms user actions via electronic signature. The software's electronic signature is a unique identification code (username) and password. (Note: Password expiration is defined in your End User IT policy). All user actions in the Method/Batch-QC module require electronic signatures. An example of the E-signature dialog box is shown in **Figure 3**. In order to complete the intended action, the user needs to enter their password and select the meaning of the signature.

The software will record the action and e-signature in the audit trail along with the reason that triggered the e-signature. All user changes are tracked in the audit trail in this manner.

When several e-signature functions are carried out in a continuous session, the password must be entered each time. iCE CFR software automatically locks a user account after three repeated invalid login attempts and records this event into the audit log. A locked user account can only be unlocked by the Administrator.

# **Audit Trail**

Another key 21 CFR Part 11 feature in iCE CFR software is the audit trail. The software generates secure, time- and date-stamped audit trails for the following actions:

- Instrument Records all changes to the system configuration, including Instrument Set-Up procedures such as cartridge calibration or autosampler tray changes.
- File Contains audit entries for changes or creation of files such as Sample Processing or Batch table files. For each injection ID, the audit trail records **all events** from batch initiation to export of data to third party software.
- Security Contains audit entries for User administration of program, such as the User Login Audit Trail and Changes to User Access Configuration.

All audit logs are secure and cannot be altered. Audit logs include: Date/Time Stamp, User ID, Event, Req. Sig (electronic signature requirement), and Reason and Meaning description. See **Figure 4** for an example audit log.

# The Batch File

The iCE CFR software batch file also includes tools to track, record and, if desired, lock operational parameters during programming and execution. Unlike

| < | Audit Logs            |         |                                         |                                |                     |         |            | × |
|---|-----------------------|---------|-----------------------------------------|--------------------------------|---------------------|---------|------------|---|
|   |                       |         | Audit Log :                             | <ul> <li>Instrument</li> </ul> | O File              |         | C Security |   |
|   | Time $ abla$          | User ID | Event                                   | Req. Sig                       | Reason              | Meaning |            | * |
|   | 2/24/2014 4:20:59 PM  | ps ()   | Batch Completed Successfully            | False                          |                     |         |            |   |
|   | 2/24/2014 10:33:10 AM | ps ()   | Bypass Startup                          | True                           | Bypass Startup      |         |            |   |
|   | 2/24/2014 10:28:18 AM | ps ()   | Cartridge Approval for FC Coating (PN:  | True                           | Cartridge           |         |            |   |
|   | 2/16/2014 11:19:16 PM | ps ()   | Fluid Flag Expired: 2/16/2014 11:19:16  | False                          |                     |         |            |   |
|   | 2/16/2014 4:45:29 PM  | ps ()   | Batch Completed Successfully            | False                          |                     |         |            |   |
|   | 2/14/2014 12:46:26 PM | ps ()   | Batch Completed Successfully            | False                          |                     |         |            |   |
|   | 2/14/2014 11:19:14 AM | ps ()   | Startup Procedure - Fluid Path Check    | True                           | Startup - Transfer  |         |            |   |
|   | 2/14/2014 11:19:01 AM | ps ()   | Startup Procedure - Cartridge Intensity | True                           | Startup - Cartridge |         |            |   |
|   | <                     | •       |                                         | -                              |                     |         | 4          |   |
|   | 🗳 🔔 P                 | L       | .oad Archive                            | Show Details >                 | >                   |         |            |   |

FIGURE 4. The audit trail function logs all changes and system events in the audit log.

conventional chromatography software which uses a combination of a method file containing instrument parameters and a sequence file to support running a batch of samples, iCE CFR software requires only one batch file. This batch file includes instrument parameters, run sequence and sample information, the data file name and pl marker details.

There are two types of batch files, a Development Batch and a QC Batch. The Development Batch gives you full access to both operational parameters and sample information. A QC Batch locks in the operational parameters and allows you only to specify number of samples, sample names and filenames. The QC Batch provides added confidence that operational parameters

| í iC                                          | E CFR Software 4.0 - [L                                                                                                    | Jev. Daten. 19                                                            | -                                                |                                                                             |                                                                                              |                                                                                                    |                                                                                              |
|-----------------------------------------------|----------------------------------------------------------------------------------------------------|---------------------------------------------------------------------------|--------------------------------------------------|-----------------------------------------------------------------------------|----------------------------------------------------------------------------------------------|----------------------------------------------------------------------------------------------------|----------------------------------------------------------------------------------------------|
| ď١                                            | File Utility Operate                                                                                                    | Batch / Dat                                                               | ta Win                                           | dow Help                                                                    |                                                                                              |                                                                                                    |                                                                                              |
| 9                                             | 2   🔝 📴   🥝                                                                                                    | 🕹   🖻 E                                                                   | 3 m i                                            |                                                                             |                                                                                              |                                                                                                    |                                                                                              |
|                                               | <b>              </b>                                                                                                    | 5                                                                         | ) <u></u>                                        | U 🚵                                                                         |                                                                                              |                                                                                                    |                                                                                              |
| Bato                                          | h Filename: IgG                                                                                                    | K_Analysi:                                                                | 5                                                |                                                                             |                                                                                              |                                                                                                    |                                                                                              |
| iCE F<br>Car                                  | <sup>p</sup> arameters Autosampler<br>tridge Type                                                                                          | Parameters   I                                                            | njection (                                       | Conditions                                                                  |                                                                                              |                                                                                                    |                                                                                              |
| FC                                            | Coating (PN: 101700)                                                                                                    |                                                                           |                                                  |                                                                             |                                                                                              |                                                                                                    |                                                                                              |
| FC                                            | Coating (PN: 101700) Injection Filename                                                                                                    | Sample ID                                                                 | Vial #                                           | Focus                                                                       | Period 1                                                                                     | Focus                                                                                                    | Period 2                                                                                     |
| FC                                            | Coating (PN: 101700)                                                                                                    | Sample ID                                                                 | Vial #                                           | Focus<br>Time (min)                                                         | Period 1<br>Volt (V)                                                                         | Focus<br>Time (min)                                                                                                    | Period 2<br>Volt (V)                                                                         |
| FC                                            | Coating (PN: 101700) Injection Filename IgGk_001                                                                                           | Sample ID<br>IgGk                                                         | Vial #                                           | Focus<br>Time (min)<br>1.00                                                 | Period 1<br>Volt (V)<br>1500V                                                                | Time (min)                                                                                                    | 5 Period 2<br>Volt (V)<br>3000V                                                              |
| FC 1                                          | Coating (PN: 101700) Injection Filename IgGk_001 IgGk_002                                                                                  | Sample ID<br>IgGk<br>IgGk                                                 | <b>Vial #</b><br>01<br>02                        | Focus<br>Time (min)<br>1.00<br>1.00                                         | Period 1<br>Volt (V)<br>1500V<br>1500V                                                       | Time (min) 4.50 4.50                                                                                                    | Period 2<br>Volt (V)<br>3000V<br>3000V                                                       |
| FC 1                                          | Coating (PN: 101700)<br>Injection Filename<br>IgGk_001<br>IgGk_002<br>IgGk_003                                                             | Sample ID<br>IgGk<br>IgGk<br>IgGk                                         | Vial #<br>01<br>02<br>03                         | Focus<br>Time (min)<br>1.00<br>1.00<br>1.00                                 | Period 1<br>Volt (V)<br>1500V<br>1500V<br>1500V                                              | Focus<br>Time (min)<br>4.50<br>4.50<br>4.50                                                                                                    | Period 2<br>Volt (V)<br>3000V<br>3000V<br>3000V                                              |
| FC 1                                          | Coating (PN: 101700) Injection Filename IgGk_001 IgGk_002 IgGk_003 IgGk_003                                                                | Sample ID<br>IgGk<br>IgGk<br>IgGk<br>IgGk                                 | Vial #<br>01<br>02<br>03<br>04                   | Focus<br>Time (min)<br>1.00<br>1.00<br>1.00<br>1.00                         | Period 1<br>Volt (V)<br>1500V<br>1500V<br>1500V<br>1500V                                     | Focus<br>Time (min)<br>4.50<br>4.50<br>4.50<br>4.50                                                                                                    | Period 2<br>Volt (V)<br>3000V<br>3000V<br>3000V<br>3000V                                     |
| FC 1<br>1<br>2<br>3<br>4<br>5                 | Coating (PN: 101700)  Injection Filename IgGk_001 IgGk_002 IgGk_003 IgGk_004 IgGk_005                                                      | Sample ID<br>IgGk<br>IgGk<br>IgGk<br>IgGk<br>IgGk                         | Vial #<br>01<br>02<br>03<br>04<br>05             | Focus<br>Time (min)<br>1.00<br>1.00<br>1.00<br>1.00                         | Period 1<br>Volt (V)<br>1500V<br>1500V<br>1500V<br>1500V<br>1500V                            | Focus           Time (min)           4.50           4.50           4.50           4.50           4.50           4.50           4.50                                                             | Period 2<br>Volt (V)<br>3000V<br>3000V<br>3000V<br>3000V<br>3000V<br>3000V                   |
| FC 1<br>1<br>2<br>3<br>4<br>5<br>6            | Coating (PN: 101700)<br>Injection Filename<br>IgGk_001<br>IgGk_002<br>IgGk_003<br>IgGk_004<br>IgGk_005<br>IgGk_006                         | Sample ID<br>IgGk<br>IgGk<br>IgGk<br>IgGk<br>IgGk<br>IgGk                 | Vial #<br>01<br>02<br>03<br>04<br>05<br>06       | Focus<br>Time (min)<br>1.00<br>1.00<br>1.00<br>1.00<br>1.00                 | Period 1<br>Volt (V)<br>1500V<br>1500V<br>1500V<br>1500V<br>1500V<br>1500V                   | Focus<br>Time (min)<br>4.50<br>4.50<br>4.50<br>4.50<br>4.50<br>4.50<br>4.50                                                                                                    | Period 2<br>Volt (V)<br>3000V<br>3000V<br>3000V<br>3000V<br>3000V<br>3000V                   |
| FC 1<br>1<br>2<br>3<br>4<br>5<br>6<br>7       | Coating (PN: 101700)<br>Injection Filename<br>IgGk_001<br>IgGk_002<br>IgGk_003<br>IgGk_004<br>IgGk_005<br>IgGk_005<br>IgGk_006<br>IgGk_007 | Sample ID<br>IgGk<br>IgGk<br>IgGk<br>IgGk<br>IgGk<br>IgGk<br>IgGk<br>IgGk | Vial #<br>01<br>02<br>03<br>04<br>05<br>06<br>07 | Focus<br>Time (min)<br>1.00<br>1.00<br>1.00<br>1.00<br>1.00<br>1.00         | Period 1<br>Volt (V)<br>1500V<br>1500V<br>1500V<br>1500V<br>1500V<br>1500V<br>1500V<br>1500V | Focus           Time (min)           4.50           4.50           4.50           4.50           4.50           4.50           4.50           4.50           4.50                               | Period 2<br>Volt (V)<br>3000V<br>3000V<br>3000V<br>3000V<br>3000V<br>3000V<br>3000V          |
| FC  <br>11<br>2<br>3<br>4<br>5<br>6<br>7<br>8 | Coating (PN: 101700) Injection Filename IgGk_001 IgGk_002 IgGk_003 IgGk_004 IgGk_005 IgGk_006 IgGk_006 IgGk_007 IgGk_008                   | Sample ID<br>IgGk<br>IgGk<br>IgGk<br>IgGk<br>IgGk<br>IgGk<br>IgGk<br>IgGk | Vial # 01 02 03 04 05 06 07 08 _                 | Focus<br>Time (min)<br>1.00<br>1.00<br>1.00<br>1.00<br>1.00<br>1.00<br>1.00 | Period 1<br>volt (V)<br>1500V<br>1500V<br>1500V<br>1500V<br>1500V<br>1500V<br>1500V<br>1500V | Focus           Time (min)           4.50           4.50           4.50           4.50           4.50           4.50           4.50           4.50           4.50           4.50           4.50 | Period 2<br>Volt (V)<br>3000V<br>3000V<br>3000V<br>3000V<br>3000V<br>3000V<br>3000V<br>3000V |

FIGURE 5. iCE Parameters tab in the Development Batch window.

cannot be changed and is ideal for routine operation or for QC labs where operational parameters don't need to be changed.

Both the Development and QC Batch include all the technical controls for 21 CFR Part 11 compliance and are by default under electronic signature.

#### **CREATING A BATCH**

Whenever you create or save a batch file, the software automatically creates a folder structure and restricts visibility to only authorized users. The Development and QC Batch files are stored in different folders and each folder is only visible in the specific module. You must begin batch programming with a Development Batch. Once a Development Batch is created, a single injection can be converted into a QC Batch. The Development Batch programming window usually has three tabs: iCE Parameters, Autosampler Parameters and Injection Conditions. A fourth tab, Mixing Parameters, will be available if the External Sample Preparation mode is enabled. In the iCE Parameters tab shown in Figure 5, the sample ID, data injection file name, vial location and operational parameters such as focusing time are entered. iCE CFR software will not allow duplicate file names. If you attempt to program duplicate names,

| Confirm | ×                                                                                  |
|---------|------------------------------------------------------------------------------------|
| ?       | Duplicated filenames are invalid; would you like to fill down incremental instead? |
|         | OK         Cancel                                                                  |

**FIGURE 6.** Duplicate file name error.

the software displays an error message and will not allow you to proceed until the naming conflict is corrected (**Figure 6**). The Autosampler Parameters tab shown in **Figure 7** includes items such as rinse and sample loading information. The Injection Conditions tab (**Figure 8**) includes information about the sample preparation including ampholytes, additives, and most importantly — pl marker information. The pl marker information is used for calibration of data files after data acquisition is complete.

6 test 006

7 test 007

8 test\_008

oalobin 06

Hemoglobin 08 3-10

Hemoglobin 07

3-10

3-10

none

none

none

04.22 09.46

04.22 09.46

04.22 09.46

Once the Development Batch is created, you can execute it by selecting *Start Acquisition*, or you can convert it to a QC Batch if desired. All actions are captured in the audit trail.

#### **CONVERTING TO A QC BATCH**

To create a QC Batch, select one row in the Development Batch and then click the QC Batch icon (**Figure 9**). This will prompt the E-signature dialog box to display

**FIGURE 7.** Autosampler tab in the Development Batch window.

| EC                                                                                                    | CFR Software 4.0 -                                                                                                    | [DEV. Batch: Ig                                                                                                    |                                                                                                    |                                                                                                    |                                                                                                    |                                                                                                    |                                                                                                    |                                                                                                    |                                                                                                    |                |                  |                                                                                                    |              |           |           |       |
|----------------------------------------------------------------------------------------------------|----------------------------------------------------------------------------------------------------|----------------------------------------------------------------------------------------------------|----------------------------------------------------------------------------------------------------|----------------------------------------------------------------------------------------------------|----------------------------------------------------------------------------------------------------|----------------------------------------------------------------------------------------------------|----------------------------------------------------------------------------------------------------|----------------------------------------------------------------------------------------------------|----------------------------------------------------------------------------------------------------|----------------|------------------|----------------------------------------------------------------------------------------------------|--------------|-----------|-----------|-------|
| File                                                                                                    | e Utility Operat                                                                                                    | te Batch / Da                                                                                                    | ta Win                                                                                                    | ow Help                                                                                                    |                                                                                                    |                                                                                                    |                                                                                                    |                                                                                                    |                                                                                                    |                |                  |                                                                                                    |              |           |           |       |
| i i                                                                                                    | 1   <u>N</u>   <u>8</u>   <u>8</u>                                                                                                    | 2 🔶   🔁 E                                                                                                    | 3 00                                                                                                    |                                                                                                    |                                                                                                    |                                                                                                    |                                                                                                    |                                                                                                    |                                                                                                    |                |                  |                                                                                                    |              |           |           |       |
| L                                                                                                    | 1) o 1 o 1 o                                                                                                    |                                                                                                    | 2                                                                                                    | 25 🔊                                                                                                    |                                                                                                    |                                                                                                    |                                                                                                    |                                                                                                    |                                                                                                    |                |                  |                                                                                                    |              |           |           | art é |
|                                                                                                    |                                                                                                    |                                                                                                    |                                                                                                    |                                                                                                    |                                                                                                    |                                                                                                    |                                                                                                    |                                                                                                    |                                                                                                    |                |                  |                                                                                                    |              |           | 010       |       |
| .un                                                                                                    | Fliename, ligo                                                                                                    | a N_Anaiysi                                                                                                    | 5                                                                                                    |                                                                                                    |                                                                                                    |                                                                                                    |                                                                                                    |                                                                                                    |                                                                                                    |                |                  |                                                                                                    |              |           |           |       |
|                                                                                                    |                                                                                                    |                                                                                                    |                                                                                                    |                                                                                                    |                                                                                                    |                                                                                                    |                                                                                                    |                                                                                                    |                                                                                                    |                |                  |                                                                                                    |              |           |           |       |
|                                                                                                    |                                                                                                    |                                                                                                    |                                                                                                    |                                                                                                    |                                                                                                    |                                                                                                    |                                                                                                    |                                                                                                    |                                                                                                    |                |                  |                                                                                                    |              |           |           |       |
| Par                                                                                                    | ameters Autosampl                                                                                                    | ler Parameters                                                                                                    | Injection (                                                                                                    | onditions                                                                                                    |                                                                                                    |                                                                                                    |                                                                                                    |                                                                                                    |                                                                                                    |                |                  |                                                                                                    |              |           |           |       |
| [T]                                                                                                    | гау Туре                                                                                                    |                                                                                                    | Temp                                                                                                    | rature Control                                                                                                    |                                                                                                    | ial Positions<br>uffer Viel: 71 - 75                                                                                                    | ;                                                                                                    |                                                                                                    | Extra Options                                                                                                    |                |                  |                                                                                                    |              |           |           |       |
| 5                                                                                                    | ) Vial Tray                                                                                                    |                                                                                                    | C                                                                                                    | /es Z: 11                                                                                                    |                                                                                                    | Water Vial: Z6 -                                                                                                    | Z10                                                                                                    |                                                                                                    | Use Pre-E                                                                                                    | luffer Vial    |                  |                                                                                                    |              |           |           |       |
|                                                                                                    |                                                                                                    |                                                                                                    | •                                                                                                    | 40 S: 11                                                                                                    |                                                                                                    | - D. K. Mat 74                                                                                                    | c 700                                                                                                    |                                                                                                    |                                                                                                    |                |                  |                                                                                                    |              |           |           |       |
| Hes                                                                                                    | et Buffer/Sample Inj                                                                                                    | ection Durations                                                                                                    |                                                                                                    |                                                                                                    |                                                                                                    | ie-builei viai. 2 li                                                                                                    | 0.220                                                                                                    |                                                                                                    |                                                                                                    |                |                  |                                                                                                    |              |           |           |       |
|                                                                                                    | injection Filenam                                                                                                    | e Sample ID                                                                                                    | Vial #                                                                                                    | Buffer Lo                                                                                                    | ad                                                                                                    | Buffer Injecti                                                                                                    | ion                                                                                                    | Buffer                                                                                                    | Injection                                                                                                    | Sample Load    | 9                | ample Injecti                                                                                                    | on           | Sample Ir | ijection  | Т     |
|                                                                                                    |                                                                                                    |                                                                                                    |                                                                                                    | Duration (                                                                                                    | secj                                                                                                    | Duration (Se                                                                                                    | .c)                                                                                                    | riessu                                                                                                    | re (ilibar)                                                                                                    | Duration (sec) |                  | Duration (Sec                                                                                                    | J            | rressure  | (inbar)   | _     |
| 1 Iç                                                                                                    | Gk_001                                                                                                    | IgGk                                                                                                    | 01                                                                                                    |                                                                                                    | 60                                                                                                    |                                                                                                    | 75                                                                                                    |                                                                                                    | 2000                                                                                                    |                | 60               |                                                                                                    | 50           |           | 200       | 00    |
| 2 Ig                                                                                                    | GK_002                                                                                                    | IgGk                                                                                                    | 02                                                                                                    |                                                                                                    | 60                                                                                                    |                                                                                                    | 75                                                                                                    |                                                                                                    | 2000                                                                                                    |                | 60               |                                                                                                    | 50           |           | 200       | 10    |
| 3 19<br>4 7                                                                                                    | JGK_003                                                                                                    | IgGK                                                                                                    | 03                                                                                                    |                                                                                                    | 60                                                                                                    |                                                                                                    | /5                                                                                                    |                                                                                                    | 2000                                                                                                    |                | 60               |                                                                                                    | 50           |           | 200       | 70    |
| 7 19<br>5 10                                                                                                    | 10K_004                                                                                                    | Iggk                                                                                                    | 05                                                                                                    |                                                                                                    | 60                                                                                                    |                                                                                                    | 75                                                                                                    |                                                                                                    | 2000                                                                                                    |                | 60               |                                                                                                    | 50           |           | 200       | 10    |
| 6 Ic                                                                                                    | Jok_005                                                                                                    | InGk                                                                                                    | 06                                                                                                    |                                                                                                    | 60                                                                                                    |                                                                                                    | 75                                                                                                    |                                                                                                    | 2000                                                                                                    |                | 60               |                                                                                                    | 50           |           | 200       | 00    |
| 7 Ic                                                                                                    | Gk 007                                                                                                    | IaGk                                                                                                    | 07                                                                                                    |                                                                                                    | 60                                                                                                    |                                                                                                    | 75                                                                                                    |                                                                                                    | 2000                                                                                                    |                | 60               |                                                                                                    | 50           |           | 200       | 00    |
| 8 Ic                                                                                                    | Gk_008                                                                                                    | IgGk                                                                                                    | 08                                                                                                    |                                                                                                    | 60                                                                                                    |                                                                                                    | 75                                                                                                    |                                                                                                    | 2000                                                                                                    |                | 60               |                                                                                                    | 50           |           | 20        | 00    |
| - 1                                                                                                    | -                                                                                                    |                                                                                                    |                                                                                                    |                                                                                                    |                                                                                                    |                                                                                                    |                                                                                                    |                                                                                                    | 2000                                                                                                    |                |                  |                                                                                                    |              |           | 200       |       |
| CEC                                                                                                    | FR Software 4.0 - [D                                                                                                    | DEV. Batch: IgGK                                                                                                    | Analysis                                                                                                    | Liste                                                                                                    | -                                                                                                    |                                                                                                    |                                                                                                    |                                                                                                    |                                                                                                    |                |                  |                                                                                                    |              |           |           |       |
| File                                                                                                    | Utility Operate                                                                                                    | Batch / Data                                                                                                    | Window                                                                                                    | Help                                                                                                    |                                                                                                    |                                                                                                    |                                                                                                    |                                                                                                    |                                                                                                    |                |                  |                                                                                                    |              |           |           |       |
| 112                                                                                                    | i   🔊 🖸   🖉                                                                                                    | ⊕   ⊕      ⊟                                                                                                    | W                                                                                                    |                                                                                                    |                                                                                                    |                                                                                                    |                                                                                                    |                                                                                                    |                                                                                                    |                |                  |                                                                                                    |              |           |           |       |
| 11-                                                                                                    | 1) e 🕞 🔈                                                                                                    |                                                                                                    |                                                                                                    |                                                                                                    |                                                                                                    |                                                                                                    |                                                                                                    |                                                                                                    |                                                                                                    |                |                  |                                                                                                    |              |           |           | -     |
| 2h<br>Para                                                                                                    | Filename: IgG                                                                                                    | K_Analysis                                                                                                    | ction Conc                                                                                                    | tions                                                                                                    |                                                                                                    |                                                                                                    |                                                                                                    |                                                                                                    |                                                                                                    |                |                  |                                                                                                    |              | Start Acq | uisition  |       |
| Para<br>tom<br>En                                                                                                    | Filename: IgG<br>ameters   Autosampler<br>atic Process<br>able                                                                                                    | K_Analysis<br>Rerameters Inje                                                                                                    | ction Conc                                                                                                    | tions                                                                                                    |                                                                                                    |                                                                                                    | Br                                                                                                    | owise                                                                                                    | Display                                                                                                    |                |                  |                                                                                                    |              | Start Acq | uisition  |       |
| Ch<br>Para<br>tom<br>En<br>Ca                                                                                                    | Filename: IgG<br>ameters   Autosampler<br>atic Process<br>able<br>fibration File                                                                                                    | K_Analysis                                                                                                    | ction Conc                                                                                                    | tions                                                                                                    |                                                                                                    |                                                                                                    | Bri                                                                                                    | owse                                                                                                    | Display                                                                                                    |                |                  |                                                                                                    |              | Start Acq | uisition  |       |
| rch<br>Para<br>tom<br>Ca                                                                                                    | Filename: IgG<br>ameters   Autosampler<br>atic Process<br>able<br>libration File<br>njection Filename                                                                                                    | Parameters Inje                                                                                                    | ction Conc                                                                                                    | Carrier<br>Ampholytes                                                                                                    | Additi                                                                                                    | res Low pI<br>Marker                                                                                                    | Bri<br>High p<br>r Marke                                                                                                    | owse                                                                                                    | Display                                                                                                    | Sample         | Туре             | Concentra                                                                                                    | tion (mg     | Start Acq | quisition |       |
| rch<br>Para<br>tom<br>Ca<br>1 Ig                                                                                                    | Filename: IgG<br>ameters   Autosampler<br>atic Process<br>able<br>libration File<br><b>njection Filename</b><br>Gk_001                                                                                                    | Parameters Inje                                                                                                    | ction Conc                                                                                                    | Carrier<br>Ampholytes<br>0, 8.5-10                                                                                                    | Additin<br>2M Urea                                                                                                    | ves Low pI<br>Market<br>08.18                                                                                                    | High p<br>r Marke<br>09.46                                                                                                    | owse                                                                                                    | Display<br>Comments<br>Idard assay                                                                                                    | Sample         | Туре             | Concentra<br>00.50                                                                                                    | ition (mg    | Start Acq | uisition  |       |
| Ch<br>Para<br>Itom<br>Ca<br>1 Ig<br>2 Ig                                                                                                    | Filename: IgG<br>ameters   Autosampler<br>alic Process<br>able<br>libration File<br>mjection Filename<br>Gk_001<br>Gk_002                                                                                                    | K_Analysis     Parameters Inje     Sample ID V     IgGk 0:     IgGk 0:                                                                                                    | ction Conc<br>ial #<br>1 3-1<br>2 3-1                                                                                                    | Kions Carrier<br>Ampholytes<br>J, 8.5-10<br>D, 8.5-10                                                                                                    | Addith<br>2M Urea<br>2M Urea                                                                                                    | ves Low pI<br>Marker<br>08.18<br>08.18                                                                                                    | Brit<br>High p<br>r Marke<br>09.46<br>09.46                                                                                                    | owse                                                                                                    | Display<br>Comments<br>Idard assay<br>Idard assay                                                                                                    | Sample         | Туре             | Concentra<br>00.50<br>00.50                                                                                                    | ition (mg    | Start Acq | uisition  |       |
| rch<br>Para<br>Itom<br>Ca<br>1 Ig<br>2 Ig<br>3 Ig                                                                                                    | Filename: IgG ameters   Autosampler alic Process able libration File giction Filename Gi_001 Gic_002 Gic_003 Gic_003 G                                                                                                    | Analysis     Parameters Inje     Sample ID V     IgGk 0:     IgGk 0:                                                                                                    | ction Conc<br>ial #<br>1 3-1<br>3 3-1<br>1 3-1                                                                                                    | Carrier<br>Ampholytes<br>0, 8.5-10<br>0, 8.5-10<br>0, 8.5-10<br>0, 8.5-10                                                                                                    | Addith<br>2M Urea<br>2M Urea<br>2M Urea                                                                                                    | res Low pI<br>Marker<br>08.18<br>08.18<br>08.18                                                                                                    | Bri<br>High p<br>r Market<br>09.46<br>09.46                                                                                                    | owse                                                                                                    | Display<br>Comments<br>Idard assay<br>Idard assay<br>Idard assay                                                                                                    | Sample         | Туре             | Concentra<br>00.50<br>00.50<br>00.50                                                                                                    | tion (mg     | /mL)      | uisition  |       |
| Para<br>tom<br>En<br>Ca<br>1 Ig<br>2 Ig<br>3 Ig<br>4 Ig<br>5 To                                                                                                    | Filename: IgG<br>ameters   Autosampler<br>atic Process<br>able<br>libration File<br><b>njection Filename</b><br>Gk_001<br>Gk_002<br>Gk_003<br>Gk_004<br>Gk_005                                                                                                    | Sample ID         V           IgGk         0:           IgGk         0:           IgGk         0:           IgGk         0:                                                                                                    | tial #                                                                                                    | Corrier<br>Ampholytes<br>0, 8.5-10<br>0, 8.5-10<br>0, 8.5-10<br>0, 8.5-10<br>0, 8.5-10                                                                                                    | Addith<br>2M Urea<br>2M Urea<br>2M Urea<br>2M Urea<br>2M Urea                                                                                                    | res Low pf<br>Marker<br>08.18<br>08.18<br>08.18<br>08.18<br>08.18                                                                                                    | Brin Marker 09.46 09.46 09.46 09.46 09.46                                                                                                    | owse                                                                                                    | Display<br>Comments<br>Idard assay<br>Idard assay<br>Idard assay<br>Idard assay<br>Idard assay                                                                                                    | Sample         | Туре             | Concentra<br>00.50<br>00.50<br>00.50<br>00.50                                                                                                    | tion (mg     | Start Acq | uisition  |       |
| Para<br>tom<br>En<br>Ca<br>1 Ig<br>2 Ig<br>3 Ig<br>4 Ig<br>5 Ig<br>5 Ig                                                                                                    | Filename: Igg<br>ameters   Autosampler<br>able Process<br>able<br>libration File  <br>mjection Filename<br>GL_001<br>GL_002<br>GL_003<br>GL_004<br>GL_003<br>GL_004<br>GL_005<br>GL_006                                                                                                    | Sample 10         V           IgGk         0:           IgGk         0:           IgGk         0:           IgGk         0:           IgGk         0:           IgGk         0:           IgGk         0:           IgGk         0:           IgGk         0:           IgGk         0:           IgGk         0:                                                                                                    | tion Cond<br>ial #<br>1 3-1<br>2 3-1<br>3 3-1<br>4 3-1<br>5 3-1<br>5 3-1<br>5 3-1<br>5 3-1                                                                                                    | Carrier<br>Ampholytes<br>0, 8.5-10<br>0, 8.5-10<br>0, 8.5-10<br>0, 8.5-10<br>0, 8.5-10<br>0, 8.5-10                                                                                                    | Addith<br>2M Urea<br>2M Urea<br>2M Urea<br>2M Urea<br>2M Urea<br>2M Urea                                                                                                    | ves Low pI<br>Market<br>08.18<br>08.18<br>08.18<br>08.18<br>08.18<br>08.18                                                                                                    | High p<br>Harke<br>09.46<br>09.46<br>09.46<br>09.46<br>09.46<br>09.46                                                                                                    | I IgGk star<br>IgGk star<br>IgGk star<br>IgGk star<br>IgGk star<br>IgGk star                                                                                                    | Display<br>Comments<br>dard assay<br>dard assay<br>dard assay<br>dard assay<br>dard assay                                                                                                    | Sample         | Туре             | Concentra<br>00.50<br>00.50<br>00.50<br>00.50<br>00.50                                                                                                    | ition (mg    | Start Acq | uisition  |       |
| Para<br>tom<br>En<br>Ca<br>1 Ig<br>2 Ig<br>3 Ig<br>4 Ig<br>5 Ig<br>5 Ig<br>5 Ig<br>7 Ig                                                                                                    | Filename: IgG<br>anters   Autosampler<br>able<br>bibration File<br>njection Filename<br>GL_001<br>GL_002<br>GL_003<br>GL_004<br>GL_005<br>GL_006<br>GL_007                                                                                                    | Sample ID         V           IgGk         0:           IgGk         0:           IgGk         0:           IgGk         0:           IgGk         0:           IgGk         0:           IgGk         0:           IgGk         0:           IgGk         0:           IgGk         0:                                                                                                    | tion Conc<br>al #<br>3-1<br>3-3-1<br>3-3-1<br>3-3-1<br>5-3-1<br>5 | Carrier<br>Ampholytes<br>0, 8.5-10<br>0, 8.5-10<br>0, 8.5-10<br>0, 8.5-10<br>0, 8.5-10<br>0, 8.5-10<br>0, 8.5-10                                                                                                    | Addith<br>2M Urea<br>2M Urea<br>2M Urea<br>2M Urea<br>2M Urea<br>2M Urea<br>2M Urea                                                                                                    | Ves Low p2<br>Market<br>08.18<br>08.18<br>08.18<br>08.18<br>08.18<br>08.18<br>08.18                                                                                                    | Bri<br>High p<br>Marke<br>09.46<br>09.46<br>09.46<br>09.46<br>09.46<br>09.46<br>09.46                                                                                                    | I IgGk star<br>IgGk star<br>IgGk star<br>IgGk star<br>IgGk star<br>IgGk star<br>IgGk star                                                                                                    | Display<br>Comments<br>dard assay<br>dard assay<br>dard assay<br>dard assay<br>dard assay<br>dard assay                                                                                                    | Sample         | Туре             | Concentra<br>00.50<br>00.50<br>00.50<br>00.50<br>00.50<br>00.50                                                                                                    | ition (mg    | Start Acq | quisition |       |
| Ch<br>Para<br>tom<br>En<br>Ca<br>1 1<br>2 19<br>3 19<br>4 19<br>5 19<br>5 19<br>5 19<br>7 19<br>7 19                                                                                                    | Filename: IgG<br>anieters Autosampler<br>able<br>bitration File<br><b>njection Filename</b><br>GL_001<br>GL_002<br>GL_003<br>GL_004<br>GL_005<br>GL_005<br>GL_005<br>GL_005<br>GL_005                                                                                                    | Sample ID         V           IgGk         0:           IgGk         0:                                                                                                    | tion Conc<br>tial #<br>3-1<br>3-3<br>3-1<br>3-3<br>3-1<br>3-1<br>3-1<br>3-1                                                                                                    | Carrier<br>Ampholytes<br>0, 8, 5-10<br>0, 8, 5-10<br>0, 8, 5-10<br>0, 8, 5-10<br>0, 8, 5-10<br>0, 8, 5-10<br>0, 8, 5-10<br>0, 8, 5-10<br>0, 8, 5-10<br>0, 8, 5-10                                                                                                    | Addition<br>2M Urea<br>2M Urea<br>2M Urea<br>2M Urea<br>2M Urea<br>2M Urea<br>2M Urea                                                                                                    | ves Low pT<br>Market<br>08.18<br>08.18<br>08.18<br>08.18<br>08.18<br>08.18<br>08.18                                                                                                    | Brind States States Sta                                                                                                    | owse<br>I<br>IgGk star<br>IgGk star<br>IgGk star<br>IgGk star<br>IgGk star<br>IgGk star<br>IgGk star<br>IgGk star                                                                                                    | Display<br>Comments<br>(dard assay<br>dard assay<br>dard assay<br>dard assay<br>dard assay<br>dard assay<br>dard assay<br>dard assay                                                                                                    | Sample         | Туре             | Concentral           00.50           00.50           00.50           00.50           00.50           00.50           00.50           00.50           00.50                                                                                                    | ition (mg    | Start Acq | quisition |       |
| Ch<br>Para<br>Itom<br>Ca<br>1 Ig<br>2 Ig<br>3 Ig<br>4 Ig<br>5 Ig<br>5 Ig<br>5 Ig<br>5 Ig<br>8 Ig                                                                                                    | Filename: IgG<br>ameters Autosampler<br>atic Process<br>able<br>ibration File Autosampler<br>apection Filename<br>Gk_001<br>Gk_002<br>Gk_003<br>Gk_004<br>Gk_005<br>Gk_005<br>Gk_006<br>Gk_007<br>Gk_008                                                                                                    | Sample ID         V           IgGk         0:           IgGk         0:                                                                                                    | Image         Image         Image <th< td=""><td>Carrier<br/>Ampholytes<br/>0, 8, 5-10<br/>0, 8, 5-10<br/>0, 8, 5-10<br/>0, 8, 5-10<br/>0, 8, 5-10<br/>0, 8, 5-10<br/>0, 8, 5-10<br/>0, 8, 5-10</td><td>Addition<br/>2M Urea<br/>2M Urea<br/>2M Urea<br/>2M Urea<br/>2M Urea<br/>2M Urea<br/>2M Urea<br/>2M Urea</td><td>ves Low pJ<br/>Market<br/>06.18<br/>08.18<br/>06.18<br/>06.18<br/>06.18<br/>06.18<br/>06.18</td><td>Bri<br/>99.46<br/>09.46<br/>09.46<br/>09.46<br/>09.46<br/>09.46<br/>09.46<br/>09.46</td><td>owse<br/>I JGK star<br/>I JGK star<br/>I JGK star<br/>I JGK star<br/>I JGK star<br/>I JGK star<br/>I JGK star<br/>I JGK star</td><td>Display<br/>Comments<br/>(dard assay<br/>(dard assay)<br/>(dard assay)<br/>(dard assay)<br/>(dard assay)<br/>(dard assay)<br/>(dard assay)<br/>(dard assay)<br/>(dard assay)<br/>(dard assay)</td><td>Sample</td><td>Туре</td><td>Concentra<br/>00.50<br/>00.50<br/>00.50<br/>00.50<br/>00.50<br/>00.50<br/>00.50<br/>00.50</td><td>tion (mg</td><td>Start Acq</td><td>uisition</td><td></td></th<>                                                                                                    | Carrier<br>Ampholytes<br>0, 8, 5-10<br>0, 8, 5-10<br>0, 8, 5-10<br>0, 8, 5-10<br>0, 8, 5-10<br>0, 8, 5-10<br>0, 8, 5-10<br>0, 8, 5-10                                                                                                    | Addition<br>2M Urea<br>2M Urea<br>2M Urea<br>2M Urea<br>2M Urea<br>2M Urea<br>2M Urea<br>2M Urea                                                                                                    | ves Low pJ<br>Market<br>06.18<br>08.18<br>06.18<br>06.18<br>06.18<br>06.18<br>06.18                                                                                                    | Bri<br>99.46<br>09.46<br>09.46<br>09.46<br>09.46<br>09.46<br>09.46<br>09.46                                                                                                    | owse<br>I JGK star<br>I JGK star<br>I JGK star<br>I JGK star<br>I JGK star<br>I JGK star<br>I JGK star<br>I JGK star                                                                                                    | Display<br>Comments<br>(dard assay<br>(dard assay)<br>(dard assay)<br>(dard assay)<br>(dard assay)<br>(dard assay)<br>(dard assay)<br>(dard assay)<br>(dard assay)<br>(dard assay)                                                                                                    | Sample         | Туре             | Concentra<br>00.50<br>00.50<br>00.50<br>00.50<br>00.50<br>00.50<br>00.50<br>00.50                                                                                                    | tion (mg     | Start Acq | uisition  |       |
| Ch<br>Para<br>tom<br>En<br>Ca<br>I<br>I<br>I<br>I<br>I<br>I<br>I<br>I<br>I<br>I<br>I<br>I<br>I<br>I<br>I<br>I<br>I<br>I                                                                                                    | Filename: IgG<br>ameters   Autosampler<br>atic Process<br>able<br>libration File<br><b>njection Filename</b><br>Gk_001<br>Gk_002<br>Gk_003<br>Gk_004<br>Gk_005<br>Gk_005<br>Gk_006<br>Gk_007<br>Gk_008<br>V. Batch: Applicati                                                                                                    | Sample 1D         V           Sample 1D         V           IgGk         0:           IgGk         0:                                                                                                    | Itel #         Itel #         Itel #<                                                                                                    | Carrier<br>Ampholytes<br>0, 8.5-10<br>0, 8.5-10<br>0, 8.5-10<br>0, 8.5-10<br>0, 8.5-10<br>0, 8.5-10<br>0, 8.5-10<br>0, 8.5-10                                                                                                    | Addition<br>2M Urea<br>2M Urea<br>2M Urea<br>2M Urea<br>2M Urea<br>2M Urea<br>2M Urea<br>2M Urea                                                                                                    | res Low pf<br>Market<br>08.18<br>08.18<br>08.18<br>08.18<br>08.18<br>08.18<br>08.18<br>08.18                                                                                                    | Brance 1 1 1 1 1 1 1 1 1 1 1 1 1 1 1 1 1 1 1                                                                                                    | I JGCk star<br>I JGCk star<br>I JGK star<br>I JGK star<br>I JGK star<br>I JGK star<br>I JGK star<br>I JGK star                                                                                                    | Display<br>Comments<br>dard assay<br>dard assay<br>dard assay<br>dard assay<br>dard assay<br>dard assay<br>dard assay<br>dard assay                                                                                                    | Sample         | Туре             | Concentra           00.50         00.50           00.50         00.50           00.50         00.50           00.50         00.50           00.50         00.50                                                                                                    | tion (mg     | Start Acq | uistion   |       |
| Para<br>tom<br>En<br>Ca<br>1 Ig<br>2 Ig<br>3 Ig<br>4 Ig<br>5 Ig<br>5 Ig<br>5 Ig<br>5 Ig<br>7 Ig<br>8 Ig                                                                                                    | Filename:         IgG           ameters         Autosampler           atic Process         able           ibration File         IgG           njection Filename         Gk_001           Gk_002         Gk_003           Gk_004         Gk_005           Gk_005         Gk_006           Gk_006         Gk_007           Gk_008         V. Batch: Application                                                                                                    | Sample ID         V           Sample ID         V           IgGk         0:           IgGk         0:                                                                                                    | Image: Section Concord         3-3           1         3-3           2         3-3           4         3-4           5         3-3           5         3-3           5         3-3           3         3-1           3         3-1           3         3-3           4         3-4           5         3-3           3         3-1           3         3-1                                                                                                    | Carrier<br>Ampholytes<br>0, 8.5-10<br>0, 8.5-10<br>0, 8.5-10<br>0, 8.5-10<br>0, 8.5-10<br>0, 8.5-10<br>0, 8.5-10<br>0, 8.5-10                                                                                                    | Addith<br>2M Urea<br>2M Urea<br>2M Urea<br>2M Urea<br>2M Urea<br>2M Urea<br>2M Urea                                                                                                    | res Low pf<br>Market<br>08.18<br>08.18<br>08.18<br>08.18<br>08.18<br>08.18                                                                                                    | Bri<br>High p<br>09.46<br>09.46<br>09.46<br>09.46<br>09.46<br>09.46                                                                                                    | owse<br>I<br>IgGk star<br>IgGk star<br>IgGk star<br>IgGk star<br>IgGk star<br>IgGk star<br>IgGk star                                                                                                    | Display<br>Comments<br>dard assay<br>dard assay<br>dard assay<br>dard assay<br>dard assay<br>dard assay<br>dard assay<br>dard assay                                                                                                    | Sample         | Туре             | Concentra<br>00.50<br>00.50<br>00.50<br>00.50<br>00.50<br>00.50<br>00.50<br>00.50<br>00.50                                                                                                    | tion (mg     | /mL)      |           |       |
| Cch<br>Para<br>Itom<br>Ca<br>I<br>I<br>I<br>I<br>I<br>I<br>I<br>I<br>I<br>I<br>I<br>I<br>I<br>I<br>I<br>I<br>I<br>I                                                                                                    | Filename: IgG ameters   Autosampler alice Process able libration File njection File (                                                                                                    | K_Analysis     Parameters     Irie     Sample ID     V     Igak     0:     Igak     0:     Igak     Igak     0:     Igak     Igak     0:     Igak     Igak                                                                                                    | Image: Section Concord         Image: Section Concord           Image: Section Concord         Image: Section Concord           Image: Section Concord         Ima                                                                                                    | Carrier<br>Ampholytes<br>0, 8.5-10<br>0, 8.5-10<br>0, 8.5-10<br>0, 8.5-10<br>0, 8.5-10<br>0, 8.5-10<br>0, 8.5-10<br>0, 8.5-10                                                                                                    | Addith<br>2M Urea<br>2M Urea<br>2M Urea<br>2M Urea<br>2M Urea<br>2M Urea<br>2M Urea                                                                                                    | ves Low p1<br>Market<br>08.18<br>08.18<br>08.18<br>08.18<br>08.18<br>08.18                                                                                                    | Bri<br>High p<br>09.46<br>09.46<br>09.46<br>09.46<br>09.46<br>09.46                                                                                                    | I r<br>I JGGk star<br>I JGGk star<br>I JGK star<br>I JGK star<br>I JGK star<br>I JGK star<br>I JGK star                                                                                                    | Display<br>dard assay<br>dard assay<br>dard assay<br>dard assay<br>dard assay<br>dard assay<br>dard assay<br>dard assay<br>dard assay                                                                                                    | Sample         | Туре             | Concentra<br>00.50<br>00.50<br>00.50<br>00.50<br>00.50<br>00.50<br>00.50<br>00.50<br>Start Acq                                                                                                    | uisition (mg | Start Acq |           |       |
| Para<br>tom<br>En<br>Ca<br>I Ig<br>2 Ig<br>3 Ig<br>4 Ig<br>5 Ig<br>5 Ig<br>5 Ig<br>5 Ig<br>7 Ig<br>8 Ig<br>DE<br>DE                                                                                                    | Filename: IgG<br>ameters   Autosampler<br>alic Process<br>able<br>libration File<br><b>njection Filename</b><br>GL_001<br>GL_002<br>GL_003<br>GL_004<br>GL_005<br>GL_005<br>GL_005<br>GL_006<br>GL_007<br>GL_006<br>GL_007<br>GL_007<br>GL_007<br>GL007<br>GL_007<br>GL_00 | Parameters Irrie<br>Sample 1D V<br>1954 0:<br>1954 0:<br>1954 0:<br>1954 0:<br>1954 0:<br>1954 0:<br>1954 0:<br>1954 0:<br>1954 0:<br>1954 0:<br>1954 0:<br>1954 0:<br>1954 0:<br>1954 0:<br>1954 0:<br>1954 0:<br>1954 0:<br>1956 0:<br>1956 0:<br>1                                                            | icion Concord           i           i           j           j           <                                                                                                    | Carrier<br>Amplobytes<br>0, 8.5-10<br>0, 8.5-10<br>0, 8.5-10<br>0, 8.5-10<br>0, 8.5-10<br>0, 8.5-10<br>0, 8.5-10<br>0, 8.5-10<br>0, 8.5-10<br>0, 8.5-10<br>0, 8.5-10                                                                                                    | Additiv<br>2M Urea<br>2M Urea<br>2M Urea<br>2M Urea<br>2M Urea<br>2M Urea<br>2M Urea                                                                                                    | ves Low p1<br>Market<br>06.18<br>06.18<br>06.18<br>06.18<br>06.18<br>06.18<br>06.18                                                                                                    | Br<br>99.46<br>09.46<br>09.46<br>09.46<br>09.46<br>09.46<br>09.46                                                                                                    | owvse<br>I<br>IgGk star<br>IgGk star<br>IgGk star<br>IgGk star<br>IgGk star<br>IgGk star<br>IgGk star                                                                                                    | Display<br>Comments<br>Idard assay<br>Idard assay<br>Idard assay<br>Idard assay<br>Idard assay<br>Idard assay<br>Idard assay<br>Idard assay                                                                                                    | Sample         | Туре             | Concentra<br>00.50<br>00.50<br>00.50<br>00.50<br>00.50<br>00.50<br>00.50<br>00.50<br>00.50<br>00.50                                                                                                    | uisition (mg | (/mL)     |           |       |
| Para<br>tom<br>En<br>Ca<br>I<br>I<br>I<br>I<br>I<br>I<br>I<br>I<br>I<br>I<br>I<br>I<br>I                                                                                                    | Filename: IgG<br>ameters   Autosampler<br>atic Process<br>able<br>libration File<br><b>njection Filename</b><br>Gk_001<br>Gk_002<br>Gk_003<br>Gk_004<br>Gk_005<br>Gk_005<br>Gk_0 | Parameters Irrie     Sample 1D V     IgGk     0     IgGk     0     IgGk     Iggk     Igg                                                                                                    | ial #         3-1           i         3-3           j         3-3           j         3-3           j         3-3           j         3-3           j         3-3           j         3-3           j         3-3           j         3-3           j         3           j         3           j         Note                                                                                                    | Carrier           Ampholytes           0, 8.5-10           0, 8.5-10           0, 8.5-10           0, 8.5-10           0, 8.5-10           0, 8.5-10           0, 8.5-10           0, 8.5-10           0, 8.5-10           0, 8.5-10           0, 8.5-10           0, 8.5-10           0, 8.5-10           0, 8.5-10                                                                                                    | Addith<br>2M Urea<br>2M Urea<br>2M Urea<br>2M Urea<br>2M Urea<br>2M Urea<br>2M Urea                                                                                                    | res Low p1<br>Market<br>06.18<br>08.18<br>08.18<br>08.18<br>08.18<br>08.18                                                                                                    | End<br>99.46<br>09.46<br>09.46<br>09.46<br>09.46<br>09.46<br>09.46                                                                                                    | owee<br>IgGk star<br>IgGk star<br>IgGk star<br>IgGk star<br>IgGk star<br>IgGk star<br>IgGk star                                                                                                    | Display<br>Comments<br>dard assay<br>dard assay<br>dard assay<br>dard assay<br>dard assay<br>dard assay<br>dard assay<br>dard assay<br>dard assay                                                                                                    | Sample         | Туре             | Concentra<br>00.50<br>00.50<br>00.50<br>00.50<br>00.50<br>00.50<br>00.50<br>00.50<br>00.50<br>00.50<br>00.50                                                                                                    | tion (mg     | /mL)      |           |       |
| Tech<br>Para<br>Itom<br>En<br>Ca<br>I<br>I<br>I<br>I<br>I<br>I<br>I<br>I<br>I<br>I<br>I<br>I<br>I<br>I<br>I<br>I<br>I<br>I                                                                                                    | Filename: IgG<br>ameters   Autosampler<br>atic Process<br>able<br>libration File<br><b>njection Filename</b><br>Gk_001<br>Gk_002<br>Gk_003<br>Gk_003<br>Gk_004<br>Gk_003<br>Gk_005<br>Gk_006<br>Gk_007<br>Gk_008<br>V. Batch: Applicati<br>Filename: Autosam                                                                                                    | Rarameters     Irie     Sample ID     V     Gak     0:     Igak     0:     Igak     Igak     Iga                                                                                                    | Ital #                                                                                                    | Carrier           Ampholytes           0, 8.5-10           0, 8.5-10           0, 8.5-10           0, 8.5-10           0, 8.5-10           0, 8.5-10           0, 8.5-10           0, 8.5-10           0, 8.5-10           0, 8.5-10           0, 8.5-10           0, 8.5-10           0, 8.5-10           0, 8.5-10           0, 8.5-10           0, 8.5-10           0, 8.5-10           0, 8.5-10                                                                                                    | Addith<br>2M Urea<br>2M Urea<br>2M Urea<br>2M Urea<br>2M Urea<br>2M Urea<br>2M Urea                                                                                                    | res Low pf<br>Marker<br>06.18<br>06.18<br>06.18<br>06.18<br>06.18<br>06.18                                                                                                    | Bri<br>High p<br>1946<br>09.46<br>09.46<br>09.46<br>09.46<br>09.46                                                                                                    | I gok stan<br>I gok stan<br>I gok stan<br>I gok stan<br>I gok stan<br>I gok stan<br>I gok stan                                                                                                    | Display<br>Comments<br>dard assay<br>dard assay<br>dard assay<br>dard assay<br>dard assay<br>dard assay<br>dard assay<br>dard assay                                                                                                    | Sample         | Туре             | Concentra<br>00.50<br>00.50<br>00.50<br>00.50<br>00.50<br>00.50<br>00.50<br>00.50<br>00.50<br>00.50<br>00.50                                                                                                    | uisition (mg | /mL)      | puision   |       |
| Tech<br>Para<br>tom<br>En<br>Ca<br>I<br>I<br>I<br>I<br>I<br>I<br>I<br>I<br>I<br>I<br>I<br>I<br>I<br>I<br>I<br>I<br>I<br>I                                                                                                    | Filename: IgG ameters   Autosampler able titration File njection Filename Gk_001 Gk_002 Gk_003 Gk_004 Gk_005 Gk_006 Gk_006 Gk_007 Gk_008 V. Batch: Applicati Di Di Gk_008 An Filename:  A arameters   Autosam malie Process                                                                                                    | Parameters Irie<br>Sample ID V<br>IgGk 0:<br>IgGk 0:<br>IgG 0:<br>IgG 0:<br>IgG | Image: Applied of the second concentration in the second concentration in the second concen                                                                                                    | Carrier           Ampholytes           0, 8.5-10           0, 8.5-10           0, 8.5-10           0, 8.5-10           0, 8.5-10           0, 8.5-10           0, 8.5-10           0, 8.5-10           0, 8.5-10           0, 8.5-10           0, 8.5-10           0, 8.5-10           0, 8.5-10           0, 8.5-10           0, 8.5-10           inditions                                                                                                    | Addith<br>2M Urea<br>2M Urea<br>2M Urea<br>2M Urea<br>2M Urea<br>2M Urea<br>2M Urea                                                                                                    | res Low pr<br>Markes<br>08.18<br>08.18<br>08.18<br>08.18<br>08.18                                                                                                    | British p<br>99.46<br>09.46<br>09.46<br>09.46<br>09.46<br>09.46<br>09.46                                                                                                    | a<br>a<br>a<br>a<br>a<br>a<br>a<br>a<br>a<br>a<br>a<br>a<br>a<br>a                                                                                                    | Display<br>dard assay<br>dard assay<br>dard assay<br>dard assay<br>dard assay<br>dard assay<br>dard assay<br>dard assay                                                                                                    | Sample         | Туре             | Concentra<br>00.50<br>00.50<br>00.50<br>00.50<br>00.50<br>00.50<br>00.50<br>00.50<br>5tart Acq                                                                                                    | Lion (mg     | Start Acq |           |       |
| Para<br>tom<br>En<br>Ca<br>I<br>I<br>I<br>I<br>I<br>I<br>I<br>I<br>I<br>I<br>I<br>I<br>I                                                                                                    | Filename: IgG ameters   Autosampler alic Process alic Process alic Process alic Process alic Process alic Process and alic Process arameters   Autosam ameters   Autosam amete                                                                                                    | Parameters Irrie<br>Sample 1D V<br>195k 0:<br>196k 0:<br>196k 0:<br>1                                                            | cetion Conce<br>1 al #<br>1 3-5<br>2 3-1<br>3 3-5<br>3 3-5<br>3 3-5<br>3 3-7<br>3 3-3<br>3 3-7<br>3 3-3<br>3 3-7<br>3 3-3<br>3 3-7<br>3 3-3<br>3 3-7<br>3 3-3<br>3 3-7<br>3 3-7<br>3   | Carrier           Ampholytes           0, 8.5-10           0, 8.5-10           0, 8.5-10           0, 8.5-10           0, 8.5-10           0, 8.5-10           0, 8.5-10           0, 8.5-10           0, 8.5-10           0, 8.5-10           0, 8.5-10           0, 8.5-10           0, 8.5-10           0, 8.5-10           0, 8.5-10           0, 8.5-10           0, 8.5-10                                                                                                    | Addith<br>2M Urea<br>2M Urea<br>2M Urea<br>2M Urea<br>2M Urea<br>2M Urea<br>2M Urea                                                                                                    | res Low p1<br>Marker<br>08.18<br>08.18<br>08.18<br>08.18<br>08.18<br>08.18                                                                                                    | Bri<br>High p<br>99.46<br>09.46<br>09.46<br>09.46<br>09.46<br>09.46                                                                                                    | vvve                                                                                                    | Display<br>dard assay<br>dard assay<br>dard assay<br>dard assay<br>dard assay<br>dard assay<br>dard assay<br>dard assay                                                                                                    | Sample         | Туре             | Concentra<br>00.50<br>00.50<br>00.50<br>00.50<br>00.50<br>00.50<br>00.50<br>00.50<br>Start Acq                                                                                                    | uisition (mg | Start Acq |           |       |
| Para<br>Itom<br>Ca<br>I<br>I<br>I<br>I<br>I<br>I<br>I<br>I<br>I<br>I<br>I<br>I<br>I<br>I<br>I<br>I<br>I<br>I                                                                                                    | Filename: IgG anieters   Autosampler alic Process able litration File  ac,001  ac,004  ac,004  ac,004  color  color  colo                                                                                                    | Parameters Trie                                                                                                    | ial #         3-3-1           1         3-3-3           3         3-3-3           4         3-1           5         3-3-3           7         3-3-3           3         3-3-3           7         3-13           7         3-10           10         Image: Constraint of the second second s                                                                                                    | Carrier           Ampholytes           0, 8.5-10           0, 8.5-10           0, 8.5-10           0, 8.5-10           0, 8.5-10           0, 8.5-10           0, 8.5-10           0, 8.5-10           0, 8.5-10           0, 8.5-10           0, 8.5-10           0, 8.5-10           0, 8.5-10           0, 8.5-10           0, 8.5-10           0, 8.5-10           0, 8.5-10                                                                                                    | Additiv<br>2M Urea<br>2M Urea<br>2M Urea<br>2M Urea<br>2M Urea<br>2M Urea<br>2M Urea                                                                                                    | ves Low p1<br>Market<br>08.18<br>08.18<br>08.18<br>08.18<br>08.18<br>08.18<br>08.18                                                                                                    | Brit           09.46           09.46           09.46           09.46           09.46           09.46                                                                                                    | IgGk star<br>IgGk star<br>IgGk star<br>IgGk star<br>IgGk star<br>IgGk star<br>IgGk star<br>IgGk star<br>IgGk star<br>IgGk star<br>IgGk star<br>IgGk star                                                                                                    | Display<br>comments<br>dard assay<br>dard assay<br>dard assay<br>dard assay<br>dard assay<br>dard assay<br>dard assay<br>dard assay<br>dard assay<br>dard assay<br>dard assay                                                                                                    | Sample         | Туре             | Concentra<br>00.50<br>00.50<br>00.50<br>00.50<br>00.50<br>00.50<br>00.50<br>00.50<br>Start Acq                                                                                                    | uisition (mg | Start Acq |           |       |
| Para<br>tom<br>En<br>Ca<br>I<br>I<br>I<br>I<br>I<br>I<br>I<br>I<br>I<br>I<br>I<br>I<br>I<br>I<br>I<br>I<br>I<br>I                                                                                                    | Filename: IgG<br>ameters   Autosampler<br>atic Process<br>able<br>literation File  <br>njection Filename<br>Gk_001<br>Gk_002<br>Gk_003<br>Gk_004<br>Gk_005<br>Gk_005<br>Gk_005<br>Gk_005<br>Gk_006<br>Gk_005<br>Gk_006<br>Gk_007<br>Gk_008<br>V. Batch: Applicati<br>Filename:   Autosam<br>xmatic Process<br>Enable<br>Calibration File  <br>Injection Filenam                                                                                                    | Parameters     Parameters     Parameters     Parameters     Parameters     Parameters     Parameters     Parameters     Parameters     Parameters                                                                                                    | Image: Second Second                                                                                                    | Carrier<br>Ampholytes<br>0, 8.5-10<br>0, 8.5-10<br>0, 8.5- | Addith<br>2M Urea<br>2M Urea<br>2M Urea<br>2M Urea<br>2M Urea<br>2M Urea<br>2M Urea<br>2M Urea                                                                                                    | res Low pf<br>Market<br>06.18<br>06.18<br>06.18<br>06.18<br>06.18<br>06.18<br>06.18<br>06.18                                                                                                    | Bin           1         High p           09.46         09.46           09.46         09.46           09.46         09.46           09.46         09.46           09.46         100.46           09.46         100.46                                                                                                    | I GG k stal<br>I GG k stal<br>I GG k stal I GG k stal I GG k                                                                                                    | Display<br>Comments<br>dard assay<br>dard assay                                                                                                    | Sample         | Type             | Concentral           00.50           00.50           00.50           00.50           00.50           00.50           00.50           00.50           00.50           00.50           00.50           00.50           Start Acg                                                                                                    | uisition (mg | Start Acq | puisition | ×     |
|                                                                                                    | Filename: IgG<br>ameters   Autosampler<br>atic Process<br>able<br>libration File  <br>ajection Filename<br>Gk_001<br>Gk_002<br>Gk_003<br>Gk_003<br>Gk_003<br>Gk_003<br>Gk_005<br>Gk_003<br>Gk_005<br>Gk_003<br>Gk_005<br>Gk_003<br>Gk_005<br>Gk_003<br>Gk_004<br>Gk_005<br>Gk_003<br>Gk_005<br>Gk_005<br>Gkg       | Raraneters     Irie     Sample ID     V     Sample ID     V     IgGk     0:     IgGk     0:     IgGk     IgGk     IgGk     Iggk     Iggk                                                                                                    | iai         #           iai         #           iai         3-5           jai         3-3-3           jai         3-3-3           jai         3-3-3           jai         3-3-3           jai         3-3-3           jai         3-3-3           jai         jai           jai         jai           ja                                                                                                    | Carrier<br>Ampholytes           0, 8.5-10           0, 8.5-10           0, 8.5-10           0, 8.5-10           0, 8.5-10           0, 8.5-10           0, 8.5-10           0, 8.5-10           0, 8.5-10           0, 8.5-10           0, 8.5-10           0, 8.5-10           0, 8.5-10           0, 8.5-10           0, 8.5-10           Carrier           Ampholytes           3-10                                                                                                    | Addith<br>2M Urea<br>2M Urea<br>2M Urea<br>2M Urea<br>2M Urea<br>2M Urea<br>2M Urea<br>2M Urea                                                                                                    | ves         Low pf           08.18         08.18           08.18         08.18           08.18         08.18           08.18         08.18           08.18         08.18                                                                                                    | Bin<br>99.46<br>09.46<br>09.46<br>09.46<br>09.46<br>09.46<br>09.46                                                                                                    | I JGCk star<br>I JGCk star<br>I JGCK star<br>I JGCK star<br>I JGCK star<br>I JGCK Star<br>I JGCK Star<br>I JGCK                                                                                                    | Display  <br>Comments<br>dard assay<br>dard assay<br>dard assay<br>dard assay<br>dard assay<br>dard assay<br>dard assay<br>dard assay<br>dard assay<br>Comment<br>Comment<br>andard                                                                                                    | sample         | Type Sample 1    | Concentra           00.50           00.50           00.50           00.50           00.50           00.50           Start Acq                                                                                                    | uisition (mg | Start Acq | nt)       | ×     |
| I Parce<br>tom<br>En Ca<br>I I<br>I I I<br>I I I<br>I I I<br>I I I<br>I I I<br>I I I<br>I I I<br>I I I<br>I I I<br>I I I<br>I I I<br>I I I<br>I I I<br>I I I<br>I I I<br>I I I<br>I I I<br>I I I<br>I I I<br>I I I I<br>I I I I<br>I I I I<br>I I I I<br>I I I I<br>I I I I<br>I I I I I<br>I I I I I<br>I I I I I<br>I I I I I I<br>I I I I I I<br>I I I I I I I I I I I I I I I I I I I I                                                                                                     | Filename: IgG ameters   Autosampler alic Process alic Process alic and the second second seco                                                                                                    | Parameters Parameters                                                                                                    | Image: Second second second                                                                                                    | Carrier           Ampholytes           0, 8.5-10           0, 8.5-10           0, 8.5-10           0, 8.5-10           0, 8.5-10           0, 8.5-10           0, 8.5-10           0, 8.5-10           0, 8.5-10           0, 8.5-10           0, 8.5-10           0, 8.5-10           0, 8.5-10           0, 8.5-10           0, 8.5-10           Carrier           Ampholytes           Carrier           Ampholytes           3-10                                                                                                    | Addith<br>2M Urea<br>2M Urea<br>2M Urea<br>2M Urea<br>2M Urea<br>2M Urea<br>2M Urea<br>2M Urea<br>2M Urea<br>2M Urea                                                                                                    | VES Low p1<br>Harkes<br>08.18<br>08.18<br>08.18<br>08.18<br>08.18<br>08.18<br>08.18                                                                                                    | Brr<br>High p<br>Harke<br>09.46<br>09.46<br>09.46<br>09.46<br>09.46                                                                                                    | I gok star<br>I gok star<br>I gok star                                                                                               | Display  <br>dard assay<br>dard assay<br>dard as | Sample         | Type Sample 1    | Concentration           00.50           00.50           00.50           00.50           00.50           00.50           00.50           Start Acq                                                                                                    | uisition (mg | Start Acq | nt.)      | X     |
| An array of the second second  | Filename: IgG ameters   Autosampler alic Process able titration File  accols accols ac                                                                                                    | Parameters     Irrie     Sample ID     V     IgGk     0:     IgGk     0:     IgGk     IgGk     IgGk     IgGk     Iggk     Iggk     Ig                                                                                                    | tal #                                                                                                    | Carrier           Ampholytes           0, 8.5-10           0, 8.5-10           0, 8.5-10           0, 8.5-10           0, 8.5-10           0, 8.5-10           0, 8.5-10           0, 8.5-10           0, 8.5-10           0, 8.5-10           0, 8.5-10           0, 8.5-10           0, 8.5-10           0, 8.5-10           0, 8.5-10           0, 8.5-10           0, 8.5-10           0, 8.5-10           0, 8.5-10           0, 8.5-10           0, 8.5-10           0, 8.5-10           0, 8.5-10           0, 8.5-10           0, 8.5-10           0, 8.5-10           0, 8.5-10           0, 8.5-10           0, 8.5-10           0, 8.5-10           0, 8.5-10           0, 8.5-10           0, 8.5-10           0, 8.5-10           0, 8.5-10           0, 8.5-10           0, 8.5-10           0, 8.5-10           0, 8.5-10           0, 8.5-10           0, 8.5-10           0, 8.5-10                                                                                                    | Addith<br>2M Urea<br>2M Urea<br>2M Urea<br>2M Urea<br>2M Urea<br>2M Urea<br>2M Urea<br>2M Urea<br>2M Urea<br>2M Orea<br>2M Orea                                                                                                    | res         Low pI<br>Market           06.18         08.18           08.18         08.18           08.18         08.18                                                                                                    | Erw p1<br>4 High p<br>99.46<br>09.46<br>09.46<br>09.46<br>09.46<br>09.46<br>19.46<br>19.46 | I gok star<br>I gok star<br>I gok star                                                                                               | Display Comments (dard assay) dard assay dard assay dard assay dard assay dard assay dard assay dard assay dard assay dard assay dard assay dard assay dard assay dard assay dard assay dard assay dard assay                                                                                                    | sample         | Type<br>Sample 1 | Concentra<br>00.50 ∪<br>00.50 ∪ | uisition (mg | Start Acq | nt.)      | ×     |
| E Perezente en la construction de la construcción de la construcción d | Filename: IgG<br>ameters   Autosampler<br>als Process<br>able<br>itsration File<br>ajection Filename<br>Gk_001<br>Gk_002<br>Gk_003<br>Gk_004<br>Gk_005<br>Gk_005<br>Gk_005<br>Gk_005<br>Gk_005<br>Gk_005<br>Gk_006<br>Gk_007<br>Gk_008<br>V. Batch: Applicati<br>Filename:   Autosam<br>matic Process<br>Enable<br>Calibration File<br>Tigection Filenam<br>test_001<br>test_002<br>test_003                                                                                                    | Rarameters     Initial     Sample JD     V     IgGk     O     IgGk     O     Ig     Ig                                                                                                    | Image: Section Concord         Image: Section Concord           Image: Section Concord         Image: Section Concord           Image: Section Concord         Ima                                                                                                    | Carrier<br>Ampholytes<br>0, 8.5-10<br>0, 8.5-10<br>0, 8.5- | Addith<br>2M Urea<br>2M Urea<br>2M Urea<br>2M Urea<br>2M Urea<br>2M Urea<br>2M Urea<br>2M Urea<br>2M Urea<br>2M Orea<br>2M Orea | res         Low pf           08.18         08.18           08.18         08.18           08.18         08.18           08.18         08.18           08.18         08.18           08.18         08.18           08.18         08.18           08.18         08.18           08.18         08.18           08.18         08.18 | Employed and a second and a second and a sec                                                                                                    | I gGk star<br>IgGk star<br>IgG star<br>IgG star<br>IgG st | Display<br>Comments<br>dard assay<br>dard assay                                                                                                    | Sample         | Type Sample 1    | Concentra           00.50         00.50           00.50         00.50           00.50         00.50           00.50         00.50           00.50         51att Acq           'ype         I                                                                                                    | uisition (mg | Start Acq |           |       |

FIGURE 8. Injection Conditions tab in the Development Batch window.

FIGURE 9. QC Batch window.

(Figure 10). The QC Batch only allows you to edit samplespecific parameters — all other operational parameters are locked. In a QC Batch, you can only specify injection file name, sample ID, vial location, replicates and comments. A comparison of a Development and QC Batch is shown in Figure 11. The QC Batch only has one programming window. All operational parameters are listed in the upper right corner of the QC Batch window but they cannot be edited. Utilizing the QC Batch guarantees operational parameters will not be accidentally or deliberately changed and is an excellent tool for QC labs.

#### **RUNNING A BATCH**

When you run a batch, the completed runs are saved as individual Injection IEF data files which are embedded

| ſ | E-Signature                         |
|---|-------------------------------------|
|   | User ID : ps                        |
|   | User Full Name :                    |
|   | Password :                          |
|   | Reason for Change: QC Batch Created |
|   | Meaning of Signature:               |
|   | Comments:                           |
|   | Confirm                             |

| FIGURE 10.    | OC Batch   | E-signature | dialog box. |
|---------------|------------|-------------|-------------|
| 1.100115 1.01 | QC Dutteri | E signature | alalog box. |

with secure information on data acquisition specifics such as: Injection ID-Time/Date, Run Started-Time/Date and Run Ended-Time/Date. Additional information on batch execution can be found in the audit log.

#### PAUSING, STOPPING OR ABORTING A BATCH

During execution of a Development Batch, you can Pause, Stop or Abort its execution. When running a QC Batch, Pause is not available - once a QC Batch starts it must run to completion or be aborted. Pause, Stop and Abort actions are also under e-signature control.

#### **MODIFYING A BATCH**

iCE CFR software allows a previously executed batch file to be modified so it can be used again. Modified batches can only be run after changing the batch file name. In fact, when modifying a previously executed batch file, the Save option is unavailable. This function ensures executed batch information will never be overwritten, and all executed batches contain unique identifiers. Another important function to note is that batch files cannot be deleted within the iCE CFR software.

| of DEV. Batch: IgGK_Analysis                                                                                        | of QC, Batch: IgGk, QC                                                                                                    |
|----------------------------------------------------------------------------------------------------|----------------------------------------------------------------------------------------------------|
| 2 🗟 🔊 🔄 🖉 🖉                                                                                                    |                                                                                                    |
| Batch Filename: IgGK_Analysis                                                                                       | Batch Filename: IgGk_QC                                                                                                    |
| iCE Parameters   Autosampler Parameters   Injection Conditions  <br>Automatic Process<br>Enable<br>Calibration File | iCE Parameters       Parameters       Buffer Injection Duration: 75 sec<br>Buffer Injection Pressure: 2000 mBar       Tray Type: 50 Vial Tray<br>Temperature: Not Selected<br>Sample Injection Pressure: 2000 mBar       Injection Conditions<br>(Carrier Ampholytics)         Focus Period 1: 1.00 min<br>Focus Voltage 2: 1500 V<br>Focus Period 2: 4.50 min<br>Carrier Time Delay. 0 min<br>Carrier Time Delay. 0 min<br>Carrier |
| Injection Filename Sample ID Vial # Carr<br>Ample                                                                   | Injection Filename Sample ID Vial # Rep. # Sample Type Concentration (mg/mL) Dilution Factor QC Comments                                                                                                    |
| 1 IgGk_001 IgGk 01 3-10, 8.5-                                                                                       | 1 00.50                                                                                                    |
| 2 IgGk_002 IgGk 02 3-10, 8.5-                                                                                       |                                                                                                    |
| 3 IgGk_003 IgGk 03 3-10, 8.5-                                                                                       |                                                                                                    |
| 4 IgGk_004 IgGk 04 3-10, 8.5-                                                                                       |                                                                                                    |
| 5 IgGk_005 IgGk 05 3-10, 8.5-                                                                                       |                                                                                                    |
| 6 IgGk_006 IgGk 06 3-10, 8.5-                                                                                       |                                                                                                    |
| 7 IgGk_007 IgGk 07 3-10, 8.5-                                                                                       |                                                                                                    |
| 8 IgGk_008 IgGk 08 3-10, 8.5-                                                                                       |                                                                                                    |

FIGURE 11. Comparison of Development Batch and QC Batch windows.

### **Processing Raw Data**

After data acquisition, the raw IEF data must be processed to create a pl-calibrated analysis file. An example of raw IEF data is shown in **Figure 12**. All data file calibration functions are under e-signature control and once the calibration is reviewed and confirmed, the data file is locked (**Figure 13** and **Figure 14**). To reanalyze the data file, it must be unlocked before it can be reprocessed, and once re-analysis occurs, the original calibration information is overwritten. This process requires confirmation at all steps by e-signature. Besides the information that is already securely embedded in the original raw IEF file, the pl-calibrated data file also includes secure information on processing such as time, date, operator and processing details.

# Converting and Exporting Data for Analysis in Third-party Quantitation Software

For quantitative analysis, the processed, pl-calibrated IEF data must be converted to ANDI (Analytical Data Interchange) format for export to thirdparty chromatographic analysis software such as Chromperfect® (Justice Laboratory Software), Empower (Waters Corporation), Chromeleon™ (Thermo Fisher Scientific, Inc.) or ChemStation (Agilent Technologies). The ANDI file format supports export of the data embedded with the secure samplespecific information. The amount of sample-specific information embedded in the ANDI file is dependent on the specific third-party software. For example, due to differences in data files and formats, the conversion to Empower vs. conversion to Chromperfect may contain different amounts of information.

Chromperfect is customized for iCE CFR software. The batch information is exported to the ANDI file for Chromperfect, and Chromperfect can display the iCEdefined fields (see **Table 1**). For Empower, the file export program has been modified specifically for Empower to ensure proper mapping of exchanged data and parametric information. Empower cannot display all iCErelated information. **Table 2** shows how iCE-related fields are mapped to Empower fields.

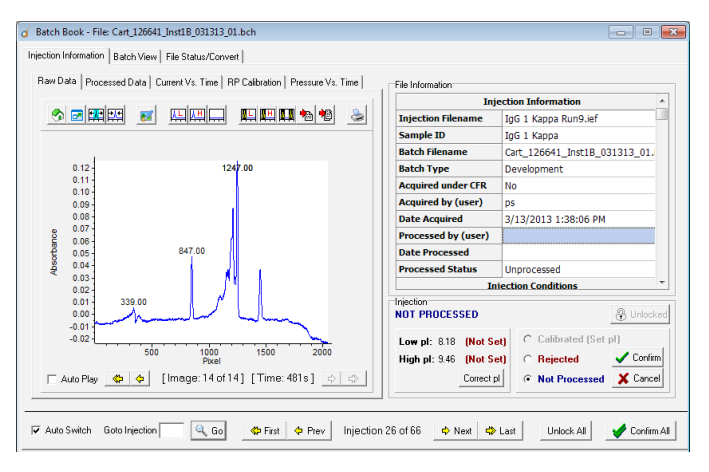

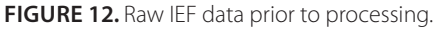

| ĺ | E-Signature                                                       | J |
|---|-------------------------------------------------------------------|---|
|   | User ID : ps                                                      |   |
|   | User Full Name :                                                  |   |
|   | Password : ********                                               |   |
|   |                                                                   | ľ |
|   | Reason for Change: Reviewed data and pl Calibrated data (process) |   |
|   | Meaning of Signature: Approved for use                            | 1 |
|   | Comments:                                                         |   |
|   | Confirm                                                           |   |

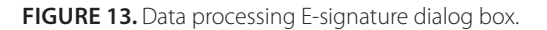

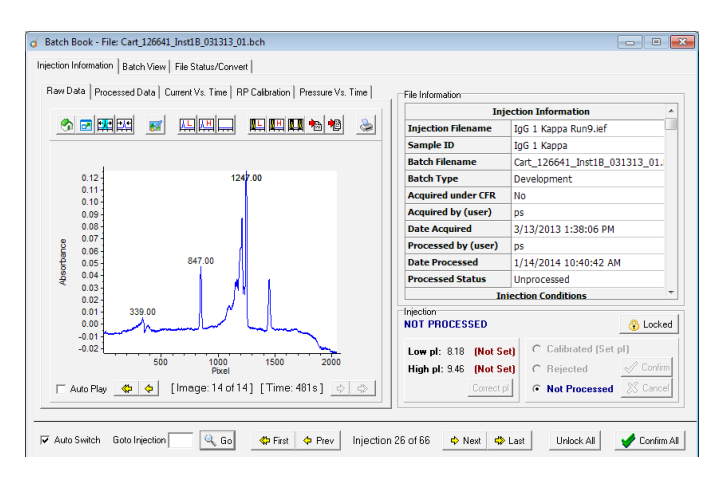

FIGURE 14. Locked, processed, pl-calibrated data.

#### application note

# Achieving 21 CFR Part 11 Compliance with the iCE3

| CHROMPERFECT ANDI FILE<br>AND ICE FIELD | EXAMPLE INFORMATION                          |
|-----------------------------------------|----------------------------------------------|
| Injection Filename:                     | Hb1.ief                                      |
| Sample ID:                              | Hb1-Hbstd                                    |
| Batch Filename:                         | 0 hour_011714_01                             |
| Acquired by:                            | cbl (CBL)                                    |
| Injection Acquired Date:                | 1/17/2014 12:01:56 PM                        |
| Sample Type:                            | NOT GIVEN                                    |
| Analyzer iCE Analyzer, Model:           | iCE3, SN: JW 1013, Firmware<br>Version: 2.07 |
| Sample Information                      |                                              |
| Batch Type:                             | Development                                  |
| Acquired under CFR:                     | No                                           |
| Processed by (operator):                | cbl (CBL)                                    |
| Processed Date:                         | 1/17/2014 4:38:59 PM                         |
| Processed Status:                       | Calibrated                                   |
| [Sample Conditions]                     |                                              |
| Carrier Ampholytes:                     | 8% pH3-10Pharmalytes                         |
| Additives:                              | no MC                                        |
| pl Marker Low:                          | 4.22                                         |
| pl Marker High:                         | 9.46                                         |
| Condition Comments:                     | DI in washing                                |
| Concentration (mg/mL):                  |                                              |
| Tray Temp (C):                          | 17.5                                         |
| Analyzer Settings                       |                                              |
| Cartridge Type:                         | FC Coating (PN: 101700)                      |
| Cartridge SN:                           | 200108                                       |
| Cartridge CN:                           | 0                                            |
| Focus Period 1:                         | 1500 V for 1.00 min                          |
| Focus Period 2:                         | 3000 V for 4.50 min                          |
| Sample Transfer Time (sec):             | 10                                           |
| Wash Duration (sec):                    | 0                                            |
| Scans Averaged:                         | 16                                           |
| Exposure Time (ms):                     | 169                                          |
| Desalt Current (uAmp):                  | 101                                          |
| Transfer Time Delay (min):              | 0.00                                         |
| Lamp Type:                              | Deuterium                                    |
| Lamp Run Time (hr):                     | 91.54                                        |

| CHROMPERFECT ANDI FILE<br>AND ICE FIELD | EXAMPLE INFORMATION    |
|-----------------------------------------|------------------------|
| Software Ver:                           | 4.0                    |
| Autosampler Settings                    |                        |
| Model:                                  | PrinCE Next            |
| SN:                                     | 60-20-00-0-003         |
| Firmware Version:                       | 7635.0100.01.02 (0001) |
| Refrigeration Option:                   | Yes                    |

**TABLE 1.** Chromperfect ANDI File iCE Field Display.

| ICE FIELD           | EMPOWER MAPPED FIELD         |  |
|---------------------|------------------------------|--|
| Sample Information  |                              |  |
| Injection Filename  | source_file_reference        |  |
| Sample ID           | sample_name (partial)        |  |
| Batch Filename      | raw_data_table_name          |  |
| Batch Type          | sample_id_comments (partial) |  |
| Acquired under CFR  | sample_id_comments (partial) |  |
| Acquired by (user)  | operator_name                |  |
| Date Acquired       | injection_date_time_stamp    |  |
| Processed by (user) | sample_id_comments (partial) |  |
| Date Processed      | sample_id_comments (partial) |  |
| Processed Status    | sample_id_comments (partial) |  |
| (Raw Data)          | ordinate_values              |  |
| Sample Conditions   |                              |  |
| Carrier Ampholytes  | sample_id_comments (partial) |  |
| Additives           | sample_id_comments (partial) |  |
| pl Marker Low       | sample_id_comments (partial) |  |
| pl Marker High      | sample_id_comments (partial) |  |
| Condition Comments  | sample_id_comments (partial) |  |
| Sample Type         | sample_type                  |  |
| Concentration       | sample_id_comments (partial) |  |
| Tray Temperature    | sample_id_comments (partial) |  |
| Dilution Factor     | (no)                         |  |
| Replication Number  | (n/a)                        |  |
| Analyzer Settings   |                              |  |
| Cartridge Type      | detector_name                |  |

| ICE FIELD                | EMPOWER MAPPED FIELD         |
|--------------------------|------------------------------|
| Cartridge S/N            | detector_name                |
| Focus Period 1           | sample_id_comments (partial) |
| Focus Period 2           | sample_id_comments (partial) |
| Sample Transfer Time     | sample_id_comments (partial) |
| Wash Duration            | sample_id_comments (partial) |
| Scans Averaged           | sample_id_comments (partial) |
| Exposure Time            | sample_id_comments (partial) |
| Desalt Current           | sample_id_comments (partial) |
| Transfer Time Delay      | sample_id_comments (partial) |
| Lamp Type                | sample_id_comments (partial) |
| Lamp Run Time            | sample_id_comments (partial) |
| Model                    | detector_name                |
| Serial Number            | detector_name                |
| Software Version         | detector_name                |
| Firmware Version         | detector_name                |
| Autosampler Settings     | 1                            |
| Model                    | sample_id_comments (partial) |
| Serial Number            | sample_id_comments (partial) |
| Firmware Version         | sample_id_comments (partial) |
| Refrigeration Option     | sample_id_comments (partial) |
| Buffer Vial Duration     | sample_id_comments (partial) |
| Buffer Vial Pressure     | sample_id_comments (partial) |
| Sample Vial Duration     | sample_id_comments (partial) |
| Sample Vial Pressure     | sample_id_comments (partial) |
| Pre-Buffer Vial Duration | sample_id_comments (partial) |
| Pre-Buffer Vial Pressure | sample_id_comments (partial) |
| Drying Vial Duration     | sample_id_comments (partial) |
| Drying Vial Pressure     | sample_id_comments (partial) |

**TABLE 2.**Mapping of iCE fields to Empower.

At minimum, the ANDI file will contain this embedded secure sample information: Injection Date/Time, Sample Date/Time, System Configuration and Operator. Data export is also under e-signature control to keep your data secure. Once you select a data format for export, an e-signature dialog box will display, requiring you enter your password and confirm the action for the audit trail (**Figure 15**).

In the case of multiple exports of the same data file, iCE CFR software will not overwrite previously exported files. It will check for an existing file name and will add a sequential identifier if the file has been previously exported. The export function is also under electronic signature so each time the data is exported, a user will need to confirm the export action. The software will save all converted files and track all data conversions in the audit trail.

# Importing ANDI Files into Third-party Quantitation Software

Once the data is exported, you can import it into your third-party quantitation software for analysis. The import of ANDI files and the subsequent audit trail is defined by both the third-party software and the end user's or company's IT security protocols. The amount of embedded sample detail recorded after import is also third-party software-dependent.

#### **IMPORTING ANDI FILES CHROMPERFECT**

Chromperfect was designed and developed for iCE3 data, and all data information is directly transferred. An example report from Chromperfect is shown in **Figure 16**.

#### **IMPORTING ANDI FILES INTO EMPOWER**

As shown in the example in **Figure 17**, Injection Date/ Time, Sample Date/Time, System Configuration and Operator details are securely imported to Empower. As noted in the previous section, the terminology is different between the two software packages. Please see **Table 2** for information on how the iCE fields are mapped to Empower.

| File Conversion                                                                                                    | ×                                                                                                    |
|----------------------------------------------------------------------------------------------------|----------------------------------------------------------------------------------------------------|
| ─Batch File Details<br>IgG1Kappa_NewPrep_030714_01.bch<br>Requested - Convert injections: 1                                           |                                                                                                    |
| File Format Selection<br>C EZChrom 6.8<br>C Empower<br>C Chromeleon<br>C EZChrom Elite 3.0<br>C Standard ANDI File<br>C Focus Capture | RP (Relative Pixel) Calibrated<br>Note: This option is available<br>for Empower, Chromeleon,<br>and Standard ANDI File<br>selections.                                                                                                    |
| EZChrom Method (Optional) Browse Locate the Method File to be used Output File Location Browse                                        | <br><br>_ |

FIGURE 15. File Conversion data export window.

-- SAMPLE INFORMATION --Batch Type: Development Acquired under CFR: No Processed by (operator): humphrey (Humphrey Li) Processed Date: 2/21/2014 5:27:10 PM Processed Status: Calibrated

-- ANALYZER SETTINGS --Cartridge Type: FC Coating (PN: 101700) Cartridge SN: 108699 Cartridge CN: 0 Focus Period 1: 1500 V for 1.00 min Focus Period 2: 3000 V for 4.50 min Sample Transfer Time (sec): 100 Wash Duration (sec): 0 Scans Averaged: 16 Exposure Time (ms): 84 Desalt Current (uAmp): 101 Transfer Time Delay (min): 0.00 Lamp Type: Deuterium Lamp Run Time (hr): 115.66

FIGURE 16. Example report from Chromperfect.

Additional information may be added to the resulting Empower injection file by defining a custom import field which can be populated upon import by the analyst.

#### **Archiving Raw Data**

GMP regulations require that all QC laboratory data be retained for as long as the batch record must be kept. This includes the raw data itself. Laboratory data records must be stored as "complete and accurate" copies, which for iCE CFR software includes the raw data files, the processed, pl-calibrated files and audit logs.

There are many different options for iCE CFR software record archiving, and these are generally user-defined and based on the IT capabilities at your facility. A simple yet compliant approach may include instruction in the SOP method for manually archiving the data on a secure network drive. A more complex option could be the building of an automatic push code, which initiates automatic IEF.file backup from the ICE3 computer hard drive to a secure network folder on a daily basis. iCE CFR software employs file encryption and a checksum algorithm to support file integrity during secure data archiving. All current and future iCE CFR software versions are backwards compatible and will allow secure archived data to be read and processed.

-- SAMPLE CONDITION --Carrier Ampholytes: 8%pH3-10Pharmalytes Additives: 0.35%MC pl Marker Low: 4.22 pl Marker High: 9.46 Condition Comments: Concentration (mg/mL): Tray Temp (C): 8.0

-- AUTOSAMPLER SETTINGS --Software Ver: 2.3.5 Model: PrinCE cIEF Microinjector SN: 541807412 Firmware Version: 2005 Refrigeration Option: Yes Buffer Vial Pressure (mBar): 2000 Buffer Vial Duration (sec): 0 Sample Vial Duration (sec): 100 Pre-Buffer Vial Duration (sec): 0 Pre-Buffer Vial Pressure (mBar): 0 Drying Vial Duration (sec): 0

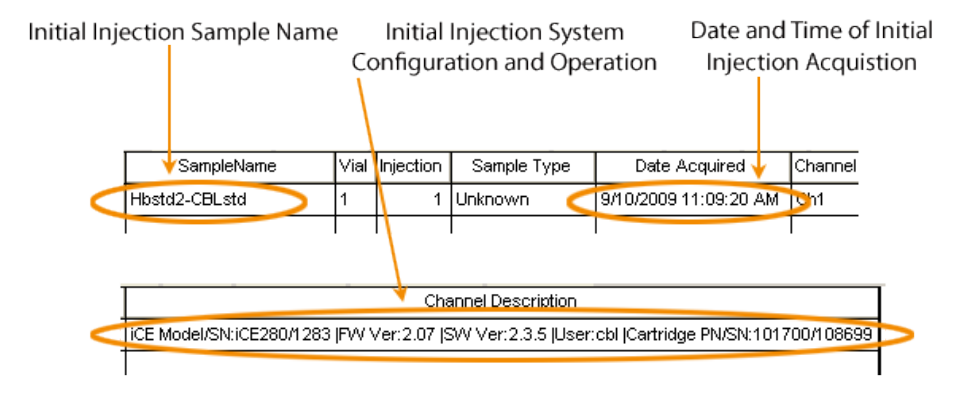

FIGURE 17. Information imported into Empower with audit trail.

# Conclusion

iCE CFR software offers many tools to help ensure data authenticity and integrity but complete compliance will require procedural controls (SOP, training and administration throughout). The iCE3 data workflow includes the following 21 CFR Part 11 technical controls:

- Restricted access
- · Secure, computer-generated, time-stamped audit trails
- E-signatures throughout run execution, data processing and export

- Controlled sequence of events
- Operational restrictions that ensure data authenticity
   and integrity

iCE CFR software's 21 CFR Part 11-compliant processes for data file export and import also allow you to transfer files securely to the third-party software of your choice such as Chromeleon, Empower, or Chromperfect.

21 CFR Part 11 compliance features combined with rapid analysis, platform methods and easy method development truly make the iCE3 an ideal system for the analysis of biologics.

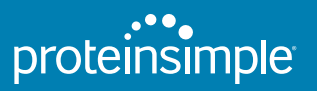

Toll-free: (888) 607-9692 Tel: (408) 510-5500 Fax: (408) 510-5599 orders@proteinsimple.com proteinsimple.com

© 2014 ProteinSimple. iCE, ProteinSimple and the ProteinSimple logo are trademarks and/or registered trademarks of ProteinSimple.